# **Process Management Fees**

Last Modified on 13/06/2025 12:32 pm AEST

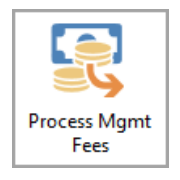

The instructions in this article relate to **Process Management Fees.** The icon may be located on your *StrataMax Desktop* from within GLMax or found using the *StrataMax Search* from within GLMax.

Be sure to check out the Management Fees & Disbursements video on our video page as well.

## **Process Management Fees**

In *Process Management Fees*, users can preview and process management fees that are set up in *Management Fees Setup*. Configuration options allow management fees to process automatically and to file the invoice into *DocMax* and attach to the *Creditor invoices* in StrataMax.

# Configuration

To set the required Configuration follow the steps:

- 1. Access GLMax, and search or select Process Management Fees.
- 2. Click the *Config* button.
- 3. Amend the details of each options below as required, then click Save.

#### % Annual Consumer Price Index (CPI)

Set the appropriate CPI; the CPI will be used for any Buildings that have selected in **Management Fee Setup** to increase by 'CPI' or 'Highest of CPI or Percent' when the 'Next Increase Date' occurs. This value must be reviewed as updates to the CPI are released, this is particularly important if the Auto-Process Management Fees option below is set.

#### **Auto-Process Management Fees**

Tick to allow management fees to automatically process based on the *Next Charge Date* entered in the *Management Fee Setup* menu. *GLMax* must be rolled into the month of the invoices in order for the fees to process automatically.

#### **Create Invoice Document**

Tick to generate and save the invoice *DocMax* for each building separately, and attach to the *Creditor Invoices* in StrataMax automatically. The invoice will be based on a standard template and cannot be configured by the user.

#### **Invoice Document Profile**

This option is used if *Create Invoice Document* is ticked. Set the appropriate *DocMax Profile* so the invoice is filed with the required *Category* and *Status*.

The profile will need to be set up in DocMax, but just make sure it's not configured in such a way that it will appear in the *Work Queue* for supplier invoices. We recommend calling the profile something like 'Management Fee Invoices'.

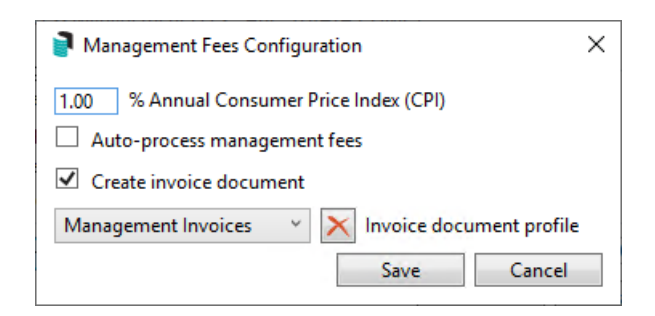

### **Preview**

Click the *Preview* button to view the management fees that will be processed when the*Process Fees* button is next clicked. The *Create Invoices Up To* date field allows a future date to be entered so fees can be previewed and charged in advance; the future date cannot be more than two months in advance. (Note: The BCMax Building will need to be rolled into the month the fees relate to for the management fees to post).

The preview will display what will be charged, auto increases that will occur, whether the invoice is a final charge, and any potential warnings explaining why a charge will not be able to process such as 'Building has not rolled over'.

Click the *Excel* button to export the results to Excel.

When management fees are processed, any fees marked as Yes for Final Charge will be marked as Inactive in Management Fees Setup and therefore not charge again. Final Charge is based off the Termination Date entered in Management Fees Setup.

| Building Number | Building Name         | Date       | Invoice Code | Amount  | Auto Increase % | Previous Periodic Amount | Periodic Amount | Final Charge | Warnings       |  |  |
|-----------------|-----------------------|------------|--------------|---------|-----------------|--------------------------|-----------------|--------------|----------------|--|--|
| 456846          | COOMERA TOWERS        | 01/09/2020 | 01           | 1250.00 |                 | 1250.00                  | 1250.00         | No           |                |  |  |
| 456846          | COOMERA TOWERS        | 01/10/2020 | 01           | 1250.00 |                 | 1250.00                  | 1250.00         | No           |                |  |  |
| 456846          | COOMERA TOWERS        | 15/09/2020 | 02           | 150.00  |                 | 150.00                   | 150.00          | No           |                |  |  |
| 6431            | CRAIG VILLAS KEEP     | 01/09/2020 | 01           | 160.00  |                 | 160.00                   | 160.00          | No           |                |  |  |
| 5431            | CRAIG VILLAS KEEP     | 01/10/2020 | 01           | 160.00  |                 | 160.00                   | 160.00          | No           |                |  |  |
| 5431            | CRAIG VILLAS KEEP     | 01/03/2020 | 02           | 160.00  |                 | 160.00                   | 160.00          | No           |                |  |  |
| 5431            | CRAIG VILLAS KEEP     | 01/06/2020 | 02           | 160.00  |                 | 160.00                   | 160.00          | No           |                |  |  |
| 5431            | CRAIG VILLAS KEEP     | 01/09/2020 | 02           | 160.00  |                 | 160.00                   | 160.00          | No           |                |  |  |
| 131             | ONE HOUSE             | 01/09/2020 | 01           | 123.60  |                 | 123.60                   | 123.60          | No           |                |  |  |
| 131             | ONE HOUSE             | 01/10/2020 | 01           | 123.60  |                 | 123.60                   | 123.60          | No           |                |  |  |
| 121             | ONE LIOUSE            | 01/00/2020 | 10           | 642.00  |                 | 02 70                    | 02 70           | Mo           |                |  |  |
| 55445           | WESTERN VILLAS        |            |              | 0.00    |                 | 0.00                     | 0.00            |              | No new charges |  |  |
| 11              | STRATAMAX ONLINE HELP | 01/09/2020 | 01           | 1250.00 |                 | 1250.00                  | 1250.00         | No           |                |  |  |

## **Processing Fees**

To process fees follow the below steps; it is recommended to Preview Fees prior:

- 1. Access GLMax, and search or select Process Management Fees.
- 2. Check the *Configuration* options are set as required.
- 3. It is highly recommended to click the *Preview* button first in order to review the fees that will be charged.
- 4. Change the date in *Create Invoices Up To* if required.

If the date is set to a future month, the invoices will be created in**GLMax**, however, the transactions will not be posted in BCMax until the building is rolled into that required month. So for example, if the current month was April, and the *Create Invoices Up To* field is set to a date in May, the fees will not be able to be created in *Payments* until the building is rolled into May. The fees will also have a 'Pending' status in the Charge History in *Management Fees Setup*.

- 5. Click the Process Fees button.
  - Upon completion a message will display a confirmation that the process has finished.
  - Also note which buildings were locked or not in the current month.
- Back in StrataMax/BCMax, the balance will be present for your Strata Management company (creditor code 08200002) in *Payments*. From this point, simply follow the usualpayments process for your creditor in all applicable buildings.
- 7. Click Close to exit.

| Process Management Fees - DEMO COMPANY COMP1                                                                                 |   |  |  |  |  |  |  |
|----------------------------------------------------------------------------------------------------|---|--|--|--|--|--|--|
| Configuration                                                                                                    |   |  |  |  |  |  |  |
| Annual Consumer Price Index (CPI): 0.00 %                                                                                    |   |  |  |  |  |  |  |
| Auto-process Management Fees: No                                                                                             |   |  |  |  |  |  |  |
| Create Invoice Document: Yes                                                                                                 |   |  |  |  |  |  |  |
| Config Reports Help Create invoices up to 31/12/2018                                                                         | • |  |  |  |  |  |  |
| Finished creating charges for 4 buildings (NOTE: 4<br>buildings were locked or not in the current month) Preview Process Fee | s |  |  |  |  |  |  |

# **Printing Invoices from Management Fees**

If the 'Create Invoice Document' box is ticked in the *Configuration* menu, then invoices will automatically be generated and saved in DocMax for each building separately. The invoice can be printed or e-mailed from there.

If the 'Attach Invoice Document' setting has not been ticked in the *Configuration* menu, then invoices can be printed or e-mailed from within *Invoice Printing*.

### **Management Fees Reports**

Management fees & recoveries charged can be exported to Excel using the*Reports* button. Reports observe the *From* and *To* dates entered and will include information for active & lost buildings.

| Management Fees Reports |       |            | ×  |
|-------------------------|-------|------------|----|
| Invoices Report         | From: | 1/07/2020  | 15 |
| Statistics Report       | To:   | 30/09/2020 | 15 |
| Lots & Plans Report     |       |            | ОК |
|                         |       |            |    |

### **Invoices Report**

The report will export to Excel with multiple tabs (running along the bottom), and will report management fees and recoveries charged for Active and Lost Buildings. Each of the tabs are detailed below:

#### **Management Fee Invoices**

Each invoice reported line by line.

|    | A       | В           | С                 | D                    | E              | F                      | G              | н                | 1               | J           | К                  | L            | M                | N         |
|----|---------|-------------|-------------------|----------------------|----------------|------------------------|----------------|------------------|-----------------|-------------|--------------------|--------------|------------------|-----------|
| 1  | Company | CompanyYear | DebtorAccountCode | DebtorAccountBalance | BuildingNumber | BuildingName           | AccountManager | ManagementOffice | TransactionDate | InvoiceCode | InvoiceDescription | FeeAmount De | etails           | Reference |
| 2  | COMP1   | 1/07/2020   | 02100002          | 8250.75              | 456846         | COOMERA TOWERS         | Craig Jeffcoat |                  | 31/07/2020      | 01          | Management Fees    | 1250.00 M    | anagement Fees   | M0000058  |
| 3  | COMP1   | 1/07/2020   | 02100002          | 8250.75              | 456846         | COOMERA TOWERS         | Craig Jeffcoat |                  | 31/07/2020      | 02          | BAS Preparation    | 150.00 B/    | AS Preparation   | M0000059  |
| 4  | COMP1   | 1/07/2020   | 02100002          | 8250.75              | 456846         | COOMERA TOWERS         | Craig Jeffcoat |                  | 11/08/2020      | 01          | Management Fees    | 1250.00 M    | anagement Fees   | M0000067  |
| 5  | COMP1   | 1/07/2020   | 02100003          | 1507.05              | 6431           | CRAIG VILLAS KEEP      | Bob Brown      |                  | 31/07/2020      | 01          | Management Fees    | 160.00 M     | anagement Fees   | M0000060  |
| 6  | COMP1   | 1/07/2020   | 02100003          | 1507.05              | 6431           | CRAIG VILLAS KEEP      | Bob Brown      |                  | 31/07/2020      | 02          | BAS Preparation    | 150.00 B/    | AS Preparation   | M0000061  |
| 7  | COMP1   | 1/07/2020   | 02100003          | 1507.05              | 6431           | CRAIG VILLAS KEEP      | Bob Brown      |                  | 11/08/2020      | 01          | Management Fees    | 160.00 M     | anagement Fees   | M0000068  |
| 8  | COMP1   | 1/07/2020   | 02100004          | 1279.05              | 131            | ONE HOUSE              | Sarah Jones    |                  | 31/07/2020      | 01          | Management Fees    | 123.60 M     | anagement Fees   | M0000062  |
| 9  | COMP1   | 1/07/2020   | 02100004          | 1279.05              | 131            | ONE HOUSE              | Sarah Jones    |                  | 11/08/2020      | 01          | Management Fees    | 123.60 M     | anagement Fees   | M0000069  |
| 10 | COMP1   | 1/07/2020   | 02100005          | 2028.70              | 24323          | WESTERN HEIGHTS        | Sarah Jones    |                  | 31/07/2020      | 01          | Management Fees    | 329.60 M     | anagement Fees   | M0000063  |
| 11 | COMP1   | 1/07/2020   | 02100005          | 2028.70              | 24323          | WESTERN HEIGHTS        | Sarah Jones    |                  | 11/08/2020      | 01          | Management Fees    | 329.60 M     | anagement Fees   | M0000070  |
| 12 | COMP1   | 1/07/2020   | 02100007          | 6500.00              | 54651          | LOGAN TOWERS           | Sarah Jones    |                  | 31/07/2020      | 01          | Management Fees    | 1250.00 M    | anagement Fees   | M0000064  |
| 15 | COMP1   | 1/07/2020   | 02100007          | 6500.00              | 54651          | LOGAN TOWERS           | Sarah Jones    |                  | 31/07/2020      | 10          | Fixed Disbursments | 2000.00 Fi   | xed Disbursments | M0000065  |
| 14 | COMP1   | 1/07/2020   | 02100010          | 334.60               | 11             | STRATAMAX ONLINE HELP  | Bob Brown      |                  | 31/07/2020      | 03          | Emails Sent        | 3.50 Er      | nails Sent       | M0000051  |
| 15 | 6 COMP1 | 1/07/2020   | 02100010          | 334.60               | 11             | STRATAMAX ONLINE HELP  | Bob Brown      |                  | 31/07/2020      | 04          | Printing           | 1.10 Pr      | inting           | M0000053  |
| 16 | 5 COMP1 | 1/07/2020   | 02100010          | 334.60               | 11             | STRATAMAX ONLINE HELP  | Bob Brown      |                  | 31/07/2020      | 06          | Arrears Fees       | 330.00 Ar    | rears Fees       | M0000056  |
| 17 | COMP1   | 1/07/2020   | 02100011          | 3901.05              | 022019         | TRAINING LANA          | Lana Clarke    |                  | 31/07/2020      | 01          | Management Fees    | 1250.00 M    | anagement Fees   | M0000066  |
| 18 | COMP1   | 1/07/2020   | 02100011          | 3901.05              | 022019         | TRAINING LANA          | Lana Clarke    |                  | 31/07/2020      | 03          | Emails Sent        | 0.25 En      | nails Sent       | M0000052  |
| 19 | COMP1   | 1/07/2020   | 02100011          | 3901.05              | 022019         | TRAINING LANA          | Lana Clarke    |                  | 31/07/2020      | 04          | Printing           | 0.50 Pr      | inting           | M0000054  |
| 20 | COMP1   | 1/07/2020   | 02100011          | 3901.05              | 022019         | TRAINING LANA          | Lana Clarke    |                  | 31/07/2020      | 05          | EFT Payment        | 0.30 EF      | 'T Payment       | M0000055  |
| 21 | COMP1   | 1/07/2020   | 02100011          | 3901.05              | 022019         | TRAINING LANA          | Lana Clarke    |                  | 11/08/2020      | 01          | Management Fees    | 1250.00 M    | anagement Fees   | M0000071  |
| 22 | COMP1   | 1/07/2020   | 02100011          | 3901.05              | 022019         | TRAINING LANA          | Lana Clarke    |                  | 11/08/2020      | 02          | BAS Preparation    | 150.00 B/    | AS Preparation   | M0000072  |
| 25 | COMP1   | 1/07/2020   | 02100012          | 335.00               | 64132          | SYDNEY TOWERS          | Craig Jeffcoat |                  | 31/07/2020      | 20          | Levy Notices       | 150.00 Le    | vy Notices       | M0000057  |
| 24 | COMP1   | 1/07/2020   | 02100012          | 335.00               | 64132          | SYDNEY TOWERS          | Craig Jeffcoat |                  | 11/08/2020      | 01          | Management Fees    | 185.00 M     | anagement Fees   | M0000073  |
| 25 | 6 COMP1 | 1/07/2020   | 02100013          | 590.00               | 210119         | TRAINING LANA MULTI OC | Lana Clarke    |                  | 11/08/2020      | 01          | Management Fees    | 120.00 M     | anagement Fees   | M0000074  |
| 26 | 5 COMP1 | 1/07/2020   | 02100013          | 590.00               | 210119         | TRAINING LANA MULTI OC | Lana Clarke    |                  | 11/08/2020      | 01          | Management Fees    | 120.00 M     | anagement Fees   | M0000075  |
| 27 | COMP1   | 1/07/2020   | 02100013          | 590.00               | 210119         | TRAINING LANA MULTI OC | Lana Clarke    |                  | 11/08/2020      | 01          | Management Fees    | 100.00 M     | anagement Fees   | M0000076  |
| 28 | COMP1   | 1/07/2020   | 02100013          | 590.00               | 210119         | TRAINING LANA MULTI OC | Lana Clarke    |                  | 11/08/2020      | 01          | Management Fees    | 100.00 M     | anagement Fees   | M0000077  |
| 29 | COMP1   | 1/07/2020   | 02100013          | 590.00               | 210119         | TRAINING LANA MULTI OC | Lana Clarke    |                  | 11/08/2020      | 02          | BAS Preparation    | 150.00 B/    | AS Preparation   | M0000078  |
| 30 | COMP1   | 1/07/2020   | 02100014          | 840.00               | 1345131        | HARBOUR VILLAS         | Lana Clarke    |                  | 17/08/2020      | 01          | Management Fees    | 840.00 M     | anagement Fees   | M0000079  |

### By Building

A summary of Invoices by Building and Invoice Code.

|    | A                 | В                    | С              | D                      | E           | F                  | G              |
|----|-------------------|----------------------|----------------|------------------------|-------------|--------------------|----------------|
| 1  | DebtorAccountCode | DebtorAccountBalance | BuildingNumber | BuildingName           | InvoiceCode | InvoiceDescription | TotalFeeAmount |
| 2  | 02100002          | 8250.75              | 456846         | COOMERA TOWERS         | 01          | Management Fees    | 2500.00        |
| 3  | 02100002          | 8250.75              | 456846         | COOMERA TOWERS         | 02          | BAS Preparation    | 150.00         |
| 4  | 02100003          | 1507.05              | 6431           | CRAIG VILLAS KEEP      | 01          | Management Fees    | 320.00         |
| 5  | 02100003          | 1507.05              | 6431           | CRAIG VILLAS KEEP      | 02          | BAS Preparation    | 150.00         |
| 6  | 02100004          | 1279.05              | 131            | ONE HOUSE              | 01          | Management Fees    | 247.20         |
| 7  | 02100005          | 2028.70              | 24323          | WESTERN HEIGHTS        | 01          | Management Fees    | 659.20         |
| 8  | 02100007          | 6500.00              | 54651          | LOGAN TOWERS           | 01          | Management Fees    | 1250.00        |
| 9  | 02100007          | 6500.00              | 54651          | LOGAN TOWERS           | 10          | Fixed Disbursments | 2000.00        |
| 10 | 02100010          | 334.60               | 11             | STRATAMAX ONLINE HELP  | 03          | Emails Sent        | 3.50           |
| 11 | 02100010          | 334.60               | 11             | STRATAMAX ONLINE HELP  | 04          | Printing           | 1.10           |
| 12 | 02100010          | 334.60               | 11             | STRATAMAX ONLINE HELP  | 06          | Arrears Fees       | 330.00         |
| 13 | 02100011          | 3901.05              | 022019         | TRAINING LANA          | 01          | Management Fees    | 2500.00        |
| 14 | 02100011          | 3901.05              | 022019         | TRAINING LANA          | 02          | BAS Preparation    | 150.00         |
| 15 | 02100011          | 3901.05              | 022019         | TRAINING LANA          | 03          | Emails Sent        | 0.25           |
| 16 | 02100011          | 3901.05              | 022019         | TRAINING LANA          | 04          | Printing           | 0.50           |
| 17 | 02100011          | 3901.05              | 022019         | TRAINING LANA          | 05          | EFT Payment        | 0.30           |
| 18 | 02100012          | 335.00               | 64132          | SYDNEY TOWERS          | 01          | Management Fees    | 185.00         |
| 19 | 02100012          | 335.00               | 64132          | SYDNEY TOWERS          | 20          | Levy Notices       | 150.00         |
| 20 | 02100013          | 590.00               | 210119         | TRAINING LANA MULTI OC | 01          | Management Fees    | 440.00         |
| 21 | 02100013          | 590.00               | 210119         | TRAINING LANA MULTI OC | 02          | BAS Preparation    | 150.00         |
| 22 | 02100014          | 840.00               | 1345131        | HARBOUR VILLAS         | 01          | Management Fees    | 840.00         |

### By Manager

A summary by Account Manager and Invoice Code.

|    | А              | В           | С                  | D              |  |  |
|----|----------------|-------------|--------------------|----------------|--|--|
| 1  | AccountManager | InvoiceCode | InvoiceDescription | TotalFeeAmount |  |  |
| 2  | Bob Brown      | 01          | Management Fees    | 320.00         |  |  |
| 3  | Bob Brown      | 02          | BAS Preparation    | 150.00         |  |  |
| 4  | Bob Brown      | 03          | Emails Sent        | 3.50           |  |  |
| 5  | Bob Brown      | 04          | Printing           | 1.10           |  |  |
| 6  | Bob Brown      | 06          | Arrears Fees       | 330.00         |  |  |
| 7  | Craig Jeffcoat | 01          | Management Fees    | 2685.00        |  |  |
| 8  | Craig Jeffcoat | 02          | BAS Preparation    | 150.00         |  |  |
| 9  | Craig Jeffcoat | 20          | Levy Notices       | 150.00         |  |  |
| 10 | Lana Clarke    | 01          | Management Fees    | 3780.00        |  |  |
| 11 | Lana Clarke    | 02          | BAS Preparation    | 300.00         |  |  |
| 12 | Lana Clarke    | 03          | Emails Sent        | 0.25           |  |  |
| 13 | Lana Clarke    | 04          | Printing           | 0.50           |  |  |
| 14 | Lana Clarke    | 05          | EFT Payment        | 0.30           |  |  |
| 15 | Sarah Jones    | 01          | Management Fees    | 2156.40        |  |  |
| 16 | Sarah Jones    | 10          | Fixed Disbursments | 2000.00        |  |  |

### **By Office**

A summary by Management Office and Invoice Code.

|   | A                | В           | C                  | D              |  |
|---|------------------|-------------|--------------------|----------------|--|
| 1 | ManagementOffice | InvoiceCode | InvoiceDescription | TotalFeeAmount |  |
| 2 | Gold Coast       | 01          | Management Fees    | 8941.40        |  |
| 3 | Gold Coast       | 02          | BAS Preparation    | 600.00         |  |
| 4 | Gold Coast       | 03          | Emails Sent        | 3.75           |  |
| 5 | Gold Coast       | 04          | Printing           | 1.60           |  |
| 6 | Gold Coast       | 05          | EFT Payment        | 0.30           |  |
| 7 | Gold Coast       | 06          | Arrears Fees       | 330.00         |  |
| 8 | Gold Coast       | 10          | Fixed Disbursments | 2000.00        |  |
| 9 | Gold Coast       | 20          | Levy Notices       | 150.00         |  |

### By Description

A summary by Invoice Code.

|   | A           | В                  | С              |
|---|-------------|--------------------|----------------|
| 1 | InvoiceCode | InvoiceDescription | TotalFeeAmount |
| 2 | 01          | Management Fees    | 8941.40        |
| 3 | 02          | BAS Preparation    | 600.00         |
| 4 | 03          | Emails Sent        | 3.75           |
| 5 | 04          | Printing           | 1.60           |
| 6 | 05          | EFT Payment        | 0.30           |
| 7 | 06          | Arrears Fees       | 330.00         |
| 8 | 10          | Fixed Disbursments | 2000.00        |
| 9 | 20          | Levy Notices       | 150.00         |

### **Statistics Report**

The report will include a summary of management fees and recoveries charged by *Account Manager*, *Building*, and *Invoice Code Description for* Active and Lost Buildings.

|    | A              | В      | С           | D               | E             | F                  | G       | Н            | 1          |
|----|----------------|--------|-------------|-----------------|---------------|--------------------|---------|--------------|------------|
| 1  | Acct Manager   | Office | Debtor Code | Building Number | Recovery Code | Description        | Amount  | Default Rate | TRMax Rate |
| 2  | Bob Brown      |        | 02100003    | 6431            | 01            | Management Fees    | 320.00  | 0.00         |            |
| 3  | Bob Brown      |        | 02100003    | 6431            | 02            | BAS Preparation    | 150.00  | 0.00         |            |
| 4  | Bob Brown      |        | 02100010    | 11              | 03            | Emails Sent        | 3.50    | 0.25         |            |
| 5  | Bob Brown      |        | 02100010    | 11              | 04            | Printing           | 1.10    | 0.05         |            |
| 6  | Bob Brown      |        | 02100010    | 11              | 06            | Arrears Fees       | 330.00  | 0.00         |            |
| 7  | Craig Jeffcoat |        | 02100002    | 456846          | 01            | Management Fees    | 2500.00 | 0.00         |            |
| 8  | Craig Jeffcoat |        | 02100002    | 456846          | 02            | BAS Preparation    | 150.00  | 0.00         |            |
| 9  | Craig Jeffcoat |        | 02100012    | 64132           | 01            | Management Fees    | 185.00  | 0.00         |            |
| 10 | Craig Jeffcoat |        | 02100012    | 64132           | 20            | Levy Notices       | 150.00  | 1.25         |            |
| 11 | Lana Clarke    |        | 02100011    | 022019          | 01            | Management Fees    | 2500.00 | 0.00         |            |
| 12 | Lana Clarke    |        | 02100011    | 022019          | 02            | BAS Preparation    | 150.00  | 0.00         |            |
| 13 | Lana Clarke    |        | 02100011    | 022019          | 03            | Emails Sent        | 0.25    | 0.25         |            |
| 14 | Lana Clarke    |        | 02100011    | 022019          | 04            | Printing           | 0.50    | 0.05         |            |
| 15 | Lana Clarke    |        | 02100011    | 022019          | 05            | EFT Payment        | 0.30    | 0.10         |            |
| 16 | Lana Clarke    |        | 02100013    | 210119          | 01            | Management Fees    | 440.00  | 0.00         |            |
| 17 | Lana Clarke    |        | 02100013    | 210119          | 02            | BAS Preparation    | 150.00  | 0.00         |            |
| 18 | Lana Clarke    |        | 02100014    | 1345131         | 01            | Management Fees    | 840.00  | 0.00         |            |
| 19 | Sarah Jones    |        | 02100004    | 131             | 01            | Management Fees    | 247.20  | 0.00         |            |
| 20 | Sarah Jones    |        | 02100005    | 24323           | 01            | Management Fees    | 659.20  | 0.00         |            |
| 21 | Sarah Jones    |        | 02100007    | 54651           | 01            | Management Fees    | 1250.00 | 0.00         |            |
| 22 | Sarah Jones    |        | 02100007    | 54651           | 10            | Fixed Disbursments | 2000.00 | 0.00         |            |

### **Lots and Plans Report**

The report will include a summary of active buildings.

|    | А              | в      | С               | D                      | E             | F       | G      | н          | 1             | J.            | К               |
|----|----------------|--------|-----------------|------------------------|---------------|---------|--------|------------|---------------|---------------|-----------------|
| 1  | Acct Manager   | Office | Building Number | Building Name          | Building Type | Plan No | # Lots | Taken On   | Interest Rate | Interest Days | Last Admin Levy |
| 2  | Bob Brown      |        | 11              | STRATAMAX ONLINE HELP  | S.P.          | 11      | 24     | 10/02/2009 | 0.00          | 14            | 31/08/2020      |
| 3  | Bob Brown      |        | 6431            | CRAIG VILLAS KEEP      | B.F.P.        | 6431    | 4      | 14/02/2020 | 0.00          | 0             | 1/07/2020       |
| 4  | Craig Jeffcoat |        | 456846          | COOMERA TOWERS         | B.F.P.        | 456846  | 10     | 14/02/2020 | 0.00          | 0             | 1/07/2020       |
| 5  | Craig Jeffcoat |        | 64132           | SYDNEY TOWERS          | S.P.          | 64132   | 120    | 10/08/2020 | 0.00          | 0             | 1/08/2020       |
| 6  | Lana Clarke    |        | 022019          | TRAINING LANA          | S.P.          | 022019  | 10     | 1/02/2019  | 10.00         | 0             | 5/05/2020       |
| 7  | Lana Clarke    |        | 1345131         | HARBOUR VILLAS         | S.P.          | 1345131 | 7      | 18/08/2020 | 0.00          | 0             | 31/07/2020      |
| 8  | Lana Clarke    |        | 210119          | TRAINING LANA MULTI OC | O.C.S.P.      | 210119  | 15     | 21/01/2019 | 0.00          | 0             | 21/01/2019      |
| 9  | Sarah Jones    |        | 131             | ONE HOUSE              | B.F.P.        | 131     | 7      | 14/02/2020 | 0.00          | 0             | 31/05/2020      |
| 10 | Sarah Jones    |        | 24323           | WESTERN HEIGHTS        | B.F.P.        | 24323   | 14     | 9/03/2020  | 0.00          | 0             | 31/05/2020      |
| 11 | Sarah Jones    |        | 54651           | LOGAN TOWERS           | B.F.P.        | 54651   | 20     | 11/03/2020 | 0.00          | 0             |                 |
| 12 | Sarah Jones    |        | 65445           | WESTERN VILLAS         | S.P.          | 65445   | 5      | 13/03/2020 | 0.00          | 0             | 10/08/2020      |

## **Reverse Management Fees**

In certain situations you may need to reverse the management fees, which have been charged to a building. The steps to reverse these charges will vary depending on how far you have progressed in the processing, invoicing, and paying of the fees. For example, if you have only processed the fees in *Process Management Fees*, there aren't as many steps required to reverse them versus if you have processed the fees in *Process Management Fees*, created the *Payments*, and finalised the batch in *EFT Manager* and authorised the payment on the SCM website.

If you have already gone beyond completing the *Payments* for the building, then you will first need to follow the process to *reverse the payment in Payments Management*.

- Make sure you are at the point where the balance is on your company's creditor code (most likely 08200002) in the required building.
  - Check this by running a *Transaction List* for your company's creditor code. If there isn't a balance, double-check that the transaction is not present in *Payments Management*, and reverse it if it is.
- In GLMax search or select *Invoice Entry* and enter a New Entry to credit the amount to reverse (minus sign).
- 3. In BCMax, search or select Financial Statements.
- 4. Make sure the 'Only' and 'Post Standing Journals' boxes are ticked before clickingProceed.
  - This will "push" the reversed or edited invoice from GLMax into the building in BCMax and remove the balance from company's creditor code.
- 5. Run another *Transaction List* for your company's creditor code to make sure that the balance from the management fees has gone.